# Sistema Gestión de Guías Electrónicas

Ministerio de Producción de Entre Ríos

#### Contenidos

- Registro usuarios
- Ingresar al sistema Recuperar contraseña
- Registrar un establecimiento en el Sistema Guías On-Line
- Seleccionar, editar, borrar un establecimiento.
- Ingresar animales al STOCK.
- Ingresar Imagen de MARCA del establecimiento.
- Emisión de Guías
  - Paso 1 Destinatarios
  - Paso 2 Detalle de Guía
- Guía emitida
- Listados
  - o <u>Guías Emitidas</u>
    - ✓ Imprimir o Guardar una Guía
  - o Guías Compra

# Registro usuarios

| Sistema de Emision de Guias On-Line :: Registro de usuarios |                                         | Volver 🖏 |
|-------------------------------------------------------------|-----------------------------------------|----------|
| Apelido (*)                                                 |                                         |          |
| Nombres (*):                                                | Usuario<br>Combinación letras números o |          |
| Usuaris (*):                                                | guiones con longitud mínima 8           |          |
| Password (*)                                                | caracteres. EJ.                         |          |
| Password Reingreee (*):                                     | 1. elmo2013<br>2. el_molino             |          |
| Email (*)                                                   | 3. garcia-juan<br>4. marcial2013        |          |
| (*) Cempos obligatorios Enviar                              | PassWord                                |          |
|                                                             | Idem usuario                            |          |
|                                                             |                                         |          |
|                                                             |                                         |          |
|                                                             |                                         |          |
|                                                             |                                         |          |

#### Ingreso Sistema - Recupero contraseña

|               |                                                                                                    |                                         |                |                                                                    | de Gulas                                                                 |  |
|---------------|----------------------------------------------------------------------------------------------------|-----------------------------------------|----------------|--------------------------------------------------------------------|--------------------------------------------------------------------------|--|
|               |                                                                                                    |                                         |                |                                                                    | Aliercoles 06 de Marzo de 2013                                           |  |
| se el<br>io y | Sistema de Emision de Guias On-Line                                                                                                    | e :: Bienvenido                         |                |                                                                    |                                                                          |  |
| aseña 🥌       | Quarios registrados                                                                                                    |                                         | Recupere su co | ntraseña                                                           | _                                                                        |  |
|               | Nombre usuano                                                                                                    |                                         | Nombre usuario |                                                                    |                                                                          |  |
|               |                                                                                                    |                                         | 3vhqf          | ·                                                                  | -                                                                        |  |
|               | INGRESAR                                                                                                    | Olvidé mi contraseña                    |                | Enviar                                                             | Cerrar                                                                   |  |
|               |                                                                                                    |                                         |                | Idention Iden                                                      | in smiths                                                                |  |
|               | Usuarios No Registracios<br>Crear usuario REGISTRARSE                                                                                                   |                                         |                | En caso de<br>recuperarl<br>usuario, e-<br>sugerido.<br>por correo | o preeda<br>a, reingresando<br>-mail y texto<br>La clave se enviará      |  |
|               | Usuarios No Registradios<br>Crear usuario REGISTRARSE<br>INPORMACION<br>Desculor Casa de Gobierno 1º Pies - Oficina<br>C.P. (1102) Paraná - Entre Rica. | a 78 Gragorio Femández de La Puente 220 |                | En caso de<br>recuperarl<br>usuario, e-<br>sugerido.<br>por correo | olvido, podrá<br>a, reingresando<br>-mail y texto<br>La clave se enviará |  |

## Registrar un establecimiento

|                        | E                                                                                           | MINISTERIO DE PR                       | ODUCCIÓN                           | <b>E</b>                        | n fran mari                              | Sistema Ge<br>de Guia:              | stion<br>s                   |  |
|------------------------|---------------------------------------------------------------------------------------------|----------------------------------------|------------------------------------|---------------------------------|------------------------------------------|-------------------------------------|------------------------------|--|
|                        | Establecimiento < Sin seleccionar<br>Inicio<br>Crono stablecimiento<br>Seleccione por favor |                                        |                                    |                                 | c                                        | Juonen 25 de /<br>ambio clave 🕚 Des | Nore de 2011<br>scorrectarse |  |
|                        | Razon social / Apellido Nombres<br>EL ESPINILLO SA<br>LOS ALGARROBOS SRL                    | Renapa<br>070000000001<br>070000000000 | Cutt<br>20232546132<br>20232546132 | Ubicscion<br>Ruta 11<br>Ruta 18 | Localidad<br>CRESPO<br>ALDEA MARIA LUISA | Editar<br>Er                        | Borrar<br>IC<br>IC           |  |
| de menú<br>io acceda a | iento                                                                                       |                                        |                                    |                                 |                                          |                                     |                              |  |
|                        | liento.                                                                                     |                                        |                                    |                                 |                                          |                                     |                              |  |
|                        |                                                                                             |                                        |                                    |                                 |                                          |                                     |                              |  |

## Registrar un establecimiento

| Razon Social       EL PINAR SRL         Renspä       0923250870001         Vechvidad Principal       Actividad Principal         Cuit       30437800065         Resp. NA. Ri       Actividad Secund. Elija Otra         Actividad Secund. Elija Otra       Nombre Maniano Ramon         Diri Hero 05546329       Tpo DNI         Coordenada georeferencial       Lastitud.         Domicilio Actividad Principal       Domicilio Fiscal         Ruta/pasagictale Ruta 18       rof 59         Provincia       ENTRE RIOS         Ciudad       VIALE         CP 3109       Telefone 4235432         C. Area 0343       -Latitud         -Latitud       : 31.8640         -Longitud: 59.0347                                                                                                    |
|----------------------------------------------------------------------------------------------------|
| Coordenada georeferencial       Latitud - 31.8640       Longitud - 59.0347         Domicilio Actividad Principal       Domicilio Fiscal       Copie actividad principal ? 51 @ No ©         Ruta/pasage/cale       Ruta 18       KM 59         Provincia       ENTRE RIOS       •         Cudad       VIALE       •         Cudad       VIALE       •         CP 3109       Telefone       4235432       C. Area (0343)                                                                                                    |
| Domicilio Actividad Principal       Domicilio Fiscal       Copia actividad principal ? 51 @ No       Ingrese dos dígitos enteros y cifras decimales, separados por cifras decimales, separados por c |
|                                                                                                    |

## Elegir un establecimiento, corregir datos, dar baja.

|                                               | $\mathbf{r}$                                     | MINISTERIO DE PR                | ODUCCIÓN    | Ē                       | Sit                         | stema Gestion<br>de Guias                             |                         |
|-----------------------------------------------|--------------------------------------------------|---------------------------------|-------------|-------------------------|-----------------------------|-------------------------------------------------------|-------------------------|
| Establecin<br>Lista de Es                     | tiento EL PIIIAR SRL<br>tablecimientos Stock/Mar | ces Guiaventa Guiacompra Listad | las         |                         | Mier<br>Cambi               | coles M de Marzo de 2013<br>lo clave () Desconectarse |                         |
| Seleccione                                    | su establecimiento por fav                       | or                              |             |                         |                             |                                                       |                         |
| Establecim                                    | ientos                                           | Renspa                          | Cuit        | Ubicacion<br>Data 18    | Localidad                   | Editar Borrar                                         |                         |
|                                               |                                                  | US222000 MM 1                   | 30437000003 | Nua 10                  |                             | K                                                     |                         |
| eleccione con el mous<br>on el que trabajará. | e el establecim                                  | iento                           |             | Edite o co<br>estableci | orrija datos del<br>miento. | Elimine                                               | e TODO el<br>ecimiento. |
|                                               |                                                  |                                 |             |                         |                             |                                                       |                         |
|                                               |                                                  |                                 |             |                         |                             |                                                       |                         |
|                                               |                                                  |                                 |             |                         |                             |                                                       |                         |
|                                               |                                                  |                                 |             |                         |                             |                                                       |                         |
|                                               |                                                  |                                 |             |                         |                             |                                                       |                         |
|                                               |                                                  |                                 |             |                         |                             | ~                                                     |                         |
|                                               |                                                  |                                 |             |                         |                             |                                                       |                         |

## Manejo Stock. Carga animales

Ej. Carga 100 Bovino, Novillo, Cruza

| Establecimiento EL PINAR SE<br>Lista de Establecimientos | tockiMarcas Guia venta Guia compra Listados                 |                                                                                                    | Miercoles 91 de Marzo de 2013<br>Cambio clave 🕐 Desconectarse                                                                                                    |
|----------------------------------------------------------|-------------------------------------------------------------|----------------------------------------------------------------------------------------------------|----------------------------------------------------------------------------------------------------|
| Stock actual                                             |                                                             |                                                                                                    |                                                                                                    |
| Marcas del establecimiento                               | Seleccione      Adualización     3º     4º     Adualización | A B Second Second Secon | <ul> <li>cuencia carga / reducción stock</li> <li>Ingrese la Cantidad</li> <li>Elija Especie (bovino, cueros, etc.)</li> <li>Tamaño animal (ternero, novillito, novillo</li> <li>Raza (británica, continental, cruza, etc.)</li> <li>o B según necesite.</li> <li>otivo: se usa para detallar porqué se incredisminuye el stock.</li> <li>otivos posibles :</li> <li>ctualización</li> <li>acimientos.</li> <li>uerte</li> <li>tro</li> </ul> |
|                                                          |                                                             |                                                                                                    |                                                                                                    |
|                                                          |                                                             |                                                                                                    |                                                                                                    |

## Manejo Stock. Carga imagen de la marca

Ej. Nro. Marca 59 Provincia Entre Ríos

| Stock actual         Cantidad       Especie       Termano         0       Seleccione +       Seleccione +       Adualizacion +       Image: Colspan="2">Adualizacion +         100       Bovino       Novilio       Cruza       Image: Colspan="2">Adualizacion +         100       Bovino       Novilio       Cruza       Image: Colspan="2">Adualizacion +         Marcas del establecimiento         Intragen: Examinar.         1°       2°       3°       Image: Colspan="2">Agrega         Intragen: Examinar.       Previamente a este proceso, debe obtene en su computadora, la imagen obtenida o fotográfica, celular, scanner u otro dispo El tamaño máximo de 350 Kbytes y su tip PNG, ClF.         1°       2°       3°       Image: Colspan="2">A         A         Itiga Provincia         Secuencia carga imagen marca         Previamente a este proceso, debe obtene en su computadora, la imagen obtenida o fotográfica, celular, scanner u otro dispo El tamaño máximo de 350 Kbytes y su tip PNG, ClF.         1° Escriba Nro Marca       2° Elija Provincia       3° Examinar (busque la imagen que represe         4° A        A        A                                                                                                    | Establecimiento EL PIIIAR SRL<br>Lista de Establecimientos Stock/Marcas Guia venta Guia compra Listados | Miercoles 66 de Marzo de 2013<br>Cambio clave (*) Desconectarse                                                                                                    |
|----------------------------------------------------------------------------------------------------|----------------------------------------------------------------------------------------------------|----------------------------------------------------------------------------------------------------|
| Morck actual       Cantidadi       Expectite       Tarnaño       Raza       Motivo       Agrega         0       Seleccione +       Seleccione +       Seleccione +       Actualizacion +       Image: actual       Image: actual         100       Bovito       Novilo       Cruza       Image: actual       Image: actual       I                                                                                                    |                                                                                                    |                                                                                                    |
| Cantidad       Especie       Tanaatio       Reza       Metrico       Agrega         0       Seleccione +       Seleccione +       Seleccione +       Actualizacion +       Imagen         100       Bovko       Novilio       Cruza       Imagen       Imagen       Imagen         Marcas del establecimiento       Imagen       Imagen       Agrega       Imagen       Imagen       Im                                                                                                    | Stock actual                                                                                            |                                                                                                    |
| 100       Bovino       Novillo       Cruzia         Marcasi del establecimiento         Ino Marcas       Entre Rios       Agrega         1°       2°       3°       A         1°       2°       3°       A                                                                                                    | Cambdad Expecie Tamaño Raza                                                                             | Adualization - Agrega Reduce                                                                                                    |
| 100       Bovino       Noville       Cruza       *         Marcase del establecimiento       Inducesi       Agrega         Ivo Marcas       Examinar.       Imagen marca         Previamente a este proceso, debe obtener       en su computadora, la imagen obtenida or         1°       2°       3°         Agrega       Imagen marca         Previamente a este proceso, debe obtener       en su computadora, la imagen obtenida or         1°       2°       3°         A       Imagen marca         Previamente a este proceso, debe obtener       en su computadora, la imagen obtenida or         1°       2°       3°         A       Imagen marca         Previamente a este proceso, debe obtener       en su computadora, la imagen obtenida or         1°       2°       3°         A       Imagen marca       Previamente a este proceso, debe obtener         1°       2°       3°         A       Imagen de ator       Imagen de ator         1°       1°       1°         1°       1°       1°         1°       1°       1°         1°       1°       1°         1°       1°       1°         1°       1°<                                                                                                    |                                                                                                    |                                                                                                    |
| Mercas del establecimiento                                                                                                    | 100 Bovino Novillo Cruza                                                                                | ×                                                                                                    |
| Nro Marca       Previncia       Imagenti         1°       2°       3°       Agrega         1°       2°       3°       A    Secuencia carga imagen marca Previamente a este proceso, debe obtene en su computadora, la imagen obtenida co fotográfica, celular, scanner u otro dispo El tamaño máximo de 350 Kbytes y su tip PNG, GIF. 1° Escriba Nro Marca 2° Elija Provincia 3° Examinar (busque la imagen que representation de secuencia)                                                                                                    | Marree del aetablacimiento                                                                              |                                                                                                    |
| Iro Marca       Provincia         ENTRE RIOS       Examinar.         1°       2°         3°       A    Secuencia carga imagen marca Previamente a este proceso, debe obtene en su computadora, la imagen obtenida o fotográfica, celular, scanner u otro dispo El tamaño máximo de 350 Kbytes y su tip PNG, CIF. 1° Escriba Nro Marca 2° Elija Provincia 3° Examinar (busque la imagen que representation de secure de secure de s | nnen veren veren y vertikteren liegerikke -                                                             |                                                                                                    |
|                                                                                                    |                                                                                                    | A<br>Previamente a este proceso, debe obtene<br>en su computadora, la imagen obtenida o<br>fotográfica, celular, scanner u otro dispo<br>El tamaño máximo de 350 Kbytes y su tip<br>PNG, GIF.<br>1º Escriba Nro Marca<br>2º Elija Provincia<br>3º Examinar (busque la imagen que repro |

#### Emitir una Guia

Paso 1 : Destinatarios (RENSPA Destinatario, Nro. DT-e y Código Cierre DT-e obligatorios)

|                                                                                                    |                                                                              | Cambio Ca         | we Obesconectarse                                                                  |
|----------------------------------------------------------------------------------------------------|------------------------------------------------------------------------------|-------------------|------------------------------------------------------------------------------------|
| El presente CERTIFICADO - GUIA corresponde a VENTA +                                                                                                    | Guardar                                                                      |                   |                                                                                    |
| Remitente                                                                                                    | Destinatario ENTRE RIOS                                                      | ← Renspa          | Buscar                                                                             |
| EL PINAR SRL CUIT 30437800065 RENSPA : 0923250870001<br>RUTA / UBICAC. Ruta 18 KM / NRO 59<br>VIALE(3109) - ENTRE RIOS<br>REINITENTE ES DUEÑO SI •                | DESTINATARIO ES COMPRADOR                                                    | <                 | a) Los destinatarios de l<br>ser de la provincia de Er<br>de ella, cuando son de E |
| Month Rep DT-e Coorre                                                                                                    | Destino físico Enviados ACOPIO                                               | Clase lugar CAMPO | ofrecerá un cuadro para<br>RENSPA DESTINATARIO.                                    |
| A A                                                                                                    |                                                                              |                   | RENSPA DESTINATARIO.                                                               |
| De la faena de animales - Establecimiento matante CUIT                                                                                                    | Buecar Transportista Nuev                                                    | vo CUIT           |                                                                                    |
| Otra documentación<br>Debe presentar otra documentación NO + consta de (cantidad) guías (<br>por las oficinas de las localidades<br>Observaciones(si corresponde) | b) Recuerde tener a mano DT-e<br>otorgado por SENASA y cargar<br>- Nro. DT-e |                   |                                                                                    |
|                                                                                                    | - Coalgo de Cierre de DI-e.                                                  |                   |                                                                                    |
|                                                                                                    |                                                                              |                   | -                                                                                  |

#### Emitir una Guia

Paso 2 : Detalle de carga

| Lista de Establecimientos S                                                                   | tock/Marcas Guia venta Guia compra Listad                                   | los                             | Cambio clave () Desconectarse                                                                                                    |
|-----------------------------------------------------------------------------------------------|-----------------------------------------------------------------------------|---------------------------------|----------------------------------------------------------------------------------------------------|
| CERTIFICADO - GUIA VENTA                                                                      | GUIA N* 115                                                                 | Finaliza                        | Anular                                                                                                    |
| Enviedos para ACOPIO                                                                          | En clase de lugar CAMPO                                                     |                                 |                                                                                                    |
| Remitente                                                                                     |                                                                             | Destinatario                    |                                                                                                    |
| VIALE(3109) - ENTRE RIDS                                                                      |                                                                             | PASO DE LA LAGUNA(2122) - ENTI  | IE RIOS                                                                                                    |
| VIALE(3109) - ENTRE RIDS<br>Detaile de la guia                                                |                                                                             | RASO DE LA LAGUNA(2122) - ENTI  | IE RIOS                                                                                                    |
| VIALE(2109) - ENTRE RIOS Detaile de la guía Contidat Seleccione •                             | Glasficación Raza:<br>Seleccione • Seleccione •                             | PASO DE LA LAGUNA(2122) - ENTI  | E ROS<br>Secuencia carga detalle de la Guía<br>1º Ingrese la Cantidad                                                                                                    |
| VIALE(2109) - ENTRE RIOS Detaile de la guía Cantidat Especia normal Seleccione •              | Clasificación Reza<br>Seleccióne • Seleccióne •                             | Agrega Reduce                   | <b>Secuencia carga detalle de la Guía</b><br>1º Ingrese la Cantidad<br>2º Elija Especie (bovino, cueros, etc.)                                                                                                    |
| VIALE(2109) - ENTRE RIDS Detaile de la guía Cartilidad Especie acimal Seleccione • 1° 2°      | Clasificación Raza<br>Seleccione • Seleccione •                             | PASO DE LA LAGUNA(2122) - Biffi | <b>Secuencia carga detalle de la Guía</b><br>1º Ingrese la Cantidad<br>2º Elija Especie (bovino, cueros, etc.)<br>3º Tamaño animal (ternero, novillito, novillo,<br>4º Raza (británica, continental, cruza, etc.)                                                             |
| VIALE(2109) - ENTRE RIOS  Detaile de la guía  Contidant  Seleccione •  1°  2°                 | Clasificación     Raza:       Seleccióne •     Seleccióne •       3º     4º | PASO DE LA LAGUNA(2122) - Briti | <b>Secuencia carga detalle de la Guía</b><br>1º Ingrese la Cantidad<br>2º Elija Especie (bovino, cueros, etc.)<br>3º Tamaño animal (ternero, novillito, novillo,<br>4º Raza (británica, continental, cruza, etc.)<br>5º Marca de su establecimiento.                          |
| VIALE(2109) - ENTRE RIDS  Detaile de la guía  Contidant  Especie andera  1°  2°  2°           | Clasificación Raza<br>Seleccióne • Seleccióne •<br>3º 4º                    | PASO DE LA LAGUNA(2122) - Biffi | Secuencia carga detalle de la Guía<br>1º Ingrese la Cantidad<br>2º Elija Especie (bovino, cueros, etc.)<br>3º Tamaño animal (ternero, novillito, novillo,<br>4º Raza (británica, continental, cruza, etc.)<br>5º Marca de su establecimiento.<br>A o B según necesite.        |
| VIALE(2109) - ENTRE RIOS  Detaile de la guila  Cantidant  Especie animal  Seleccione •  1º 2º | Clashfoecion     Raza       Seleccione •     Seleccione •       3°     4°   | PASO DE LA LAGUNA(2122) - Briti | <b>Secuencia carga detalle de la Guía</b><br>1º Ingrese la Cantidad<br>2º Elija Especie (bovino, cueros, etc.)<br>3º Tamaño animal (ternero, novillito, novillo,<br>4º Raza (británica, continental, cruza, etc.)<br>5º Marca de su establecimiento.<br>A o B según necesite. |

#### Guía emitida

La guía emitida quedará disponible desde menú Listado - Guías emitidas, pudiendo anularse en caso de error de confección. <u>Pago:</u> podrán emitirse la cantidad de guías que desee dentro las 48 Hs., luego la condición para volver a emitir será su pago. El mismo se podrá efectuarse en el Banco Entre Ríos S.A., para lo cual deberá llevar una copia de la emisión.

| El presente Certificado - Guía responde el acto seguidamente ind                                                                                                    | cato vierta                                                                                                    |  |
|----------------------------------------------------------------------------------------------------|----------------------------------------------------------------------------------------------------|--|
| Nampieria na juleño                                                                                                    | Destructero es porgrador                                                                                                    |  |
| Anton Ancier II. PORAM 101.                                                                                                    | Destination Dan Circulates 241.                                                                                                    |  |
| Curl Ender Topone                                                                                                    | Rate (Anto Sector 1) (Josephine 10) 100-17                                                                                                    |  |
| Loss and VALE C. P. 2100                                                                                                    | Latencier Pago DE La Latilita D. P. (212)                                                                                                    |  |
| Provincia EMIPER RICE                                                                                                    | Proundle EMPRE Rids                                                                                                    |  |
| De la teora de animales en êma Alta                                                                                                    | Dei decivo faito                                                                                                    |  |
| Epison with Revision                                                                                                    | Brutezze a Asserta                                                                                                    |  |
| Cecule Pacal AF Heolitacion No                                                                                                    | er clese is luger Genero                                                                                                    |  |
| Studied Provincia                                                                                                    | De renculto:                                                                                                    |  |
|                                                                                                    | Recrement de localisation de VALE, preventer de ENTRE MAD<br>maissi la localisation de FALED DE LA LADANA, preventie de ENTRE<br>MOL                                                                                                    |  |
| Defaite de antinues                                                                                                    | Cardout Mar 40                                                                                                    |  |
| At North North Castlerin Res.                                                                                                    | There has Constant as infras CONTENTS                                                                                                    |  |
| al Borna al Cama d                                                                                                    |                                                                                                    |  |
|                                                                                                    |                                                                                                    |  |
| onale mercae                                                                                                    |                                                                                                    |  |
|                                                                                                    |                                                                                                    |  |
| ENTRE ROS<br>Del Sociente de la Oues createrie : cortes de Ques numeros                                                                                                    |                                                                                                    |  |
| ENTRE ROS<br>Des socumentes on MO Resis presenter y contes às Quies numeros<br>argentes en fotores you de chomes interfetes                                                                                                    |                                                                                                    |  |
| EVTAE ROS.<br>One boowneador NO sebe presenter y contas se dujes numeros<br>anguese en faches per tes diforms, incontenes.<br>Anamenes o menoime                                                                                                    | Prova dal menderato e ascularado                                                                                                    |  |
| ENTRE INCO.<br>ONE INCOMPANIENDO NO SERIE (INTERNA DE CURSE DE CURSE<br>Intractione de Teches, par las cifornes incollezioses<br>Assessantes de minime<br>Asses, interior Remain<br>On Hen (Statuto)                                                                                                    | Prova da lancarria y apolanado<br>Jacobicios da Terma                                                                                                    |  |
| everae Rock<br>Be accurate too NO secto presente y contas de Quies numeros<br>notarismes et homes par las d'Eures Rockitacios<br>Naturales a ministre<br>Naturales Roman<br>Par Me decadoza                                                                                                    | Prova dal menolente o associatado<br>Jaciatación da Turnal                                                                                                    |  |
| ENTRE ROS<br>De accumentation NO secto presente y contes la Quies numeros<br>materies es transitiones lucationes:<br>Materiales de meteries<br>por les obsectos<br>De avaecost<br>De avaecost                                                                                                    | Proma attriammente y automatió<br>Jacianezoso de Timme<br>Pilosofricorri y Tala en Ore                                                                                                    |  |
| Every a more<br>on a documentation MO sector presente y contes la Quies numeros<br>numeros es trates par tes diformes insultateses:<br>Autorese a more estates<br>par en operatores<br>par en operatores<br>de al vesses:                                                                                                    | Proma atri venciente o autoreador<br>Jacianación de Terres<br>Proceducario<br>Proceducario<br>Reference<br>Reference<br>Refe |  |
| De aucunernación Kó secio presente y Contas la Quies numeros<br>numeres en trans de Contas la calicación<br>securar en transito<br>por ser oscalos<br>de aurescon<br>De aurescon<br>De aurescon                                                                                                    | Proma del vencionaria o accuerado<br>Jaciançoso de firmal<br>Pisconforma<br>Bifica, a via alea per registra del sefu<br>De las inconformas teccionas                                                                                                    |  |
| Every a mose<br>surver mose<br>transmers en factes are les d'ornes inteléteres<br>faces en factes are les d'ornes inteléteres<br>Aussi dentes<br>Aussi dentes<br>Aussi dentes<br>dente vessione<br>dente excerce<br>d'orne autors<br>d'orne autors<br>d'orne                                                                                                    | Provid diff-mentionine o accolerator<br>destinanciono de Timme<br>Influenciono<br>e Reconstructure<br>e Reconstructure<br>De lass innoise comes ano comes ano<br>De lass innoise comes ano comes ano<br>De lass innoise comes ano comes ano<br>com forme:                                                                                                    |  |
| ENTRE ROS<br>ENTRE ROS<br>Oto BOLINIMINATION NO recisi presenter i contes de Quies numeros<br>inguestes en fotnes pre les d'Annes (estalizates)<br>Annes Astro Roman<br>Annes Astro Roman<br>Astro Roman<br>Annes Astro Roman<br>Annes Astro<br>Astro Roman<br>Annes Astro<br>Astro<br>Ast | Fronte del montenero o appaienance<br>Jacobraciono del formal<br>Reconficiente<br>R.F.R.R. e las associantes as<br>del refu<br>De las incorporteneros intocalmans<br>con formal<br>Basa por la segedispion<br>B. 1988.000                                                                                                    |  |
| ENTRE ROS<br>BUTRE ROS<br>De socumentation NO secie presenter i contas de Quies numeras<br>registras en formes<br>presenters<br>Antenies Roman<br>Parte de Calego<br>De la descot<br>Contriles de Normes per contro Dures de VICA e presente d<br>art del                                                                                                    | Provid data werefacture o appointence<br>uncomposition data format<br>Providence<br>Providence<br>Strategy of the second control format<br>Data and providence<br>Data and providence<br>Table Providence<br>Table Providence<br>Tab                                                                                                    |  |
| EVITAE ROO<br>EVITAE ROO<br>One social contraction NO reactor presentary ( contex se ducies numeros<br>intractions o metodenie<br>Arres, dentero Ramen<br>Der Net 2004/2017                                                                                                    | Provid dat intercenter o appointance       Jacobiaccion per formal       Proporticione     Sale per Data       R.R.R.L.R. a las associationes       Data por la acquedação       Basa por la acquedação                                                                                                    |  |

## Listado de Guías emitidas

En la siguiente pantalla se puede ver las guías con sus respectivos "estados":

P Pagada D Deuda X En transito E Entregada.

| Busqueda I                                    | II <sup>e</sup> Guia                   |                                  | e,                      |                            | Listado          | Gulas Emitidas                                              |                                        | Volver 🦏   |                     |
|-----------------------------------------------|----------------------------------------|----------------------------------|-------------------------|----------------------------|------------------|-------------------------------------------------------------|----------------------------------------|------------|---------------------|
| Nire Giala                                    | Fecha                                  | Hora                             | Destino                 | Motivo                     | Cantidad         | Deade                                                       | Hacia                                  | Estado     |                     |
| 112<br>111<br>109                             | 04/03/2013<br>04/03/2013<br>03/03/2013 | 16 15 11<br>12 19 59<br>10 51 52 | Venta<br>Venta<br>Venta | Acopio<br>Acopio<br>Acopio | 340<br>101<br>15 | PASO DE LA LAGUNA<br>PASO DE LA LAGUNA<br>PASO DE LA LAGUNA | CORRIENTES<br>CRESPO<br>CRESPO         | × P<br>× P |                     |
| 108<br>103                                    | 02/03/2013<br>02/03/2013               | 18:50:23<br>18:27:27             | Venta<br>Venta          | Acopio<br>Acopio           | 5<br>10          | PASO DE LA LAGUNA<br>PASO DE LA LAGUNA                      | BUENOS AIRES<br>BUENOS AIRES           | E P<br>E P | Permite <u>anul</u> |
| nite <u>ver</u> el detalle<br>a guía emitida. | 13/2013<br>13/2013                     | 15.17.01<br>11.23.52             | Venta<br>Venta          | Acopio<br>Acopio           | 5                | PASO DE LA LAGUNA<br>PASO DE LA LAGUNA                      | PASO DE LA LAGUNA<br>PASO DE LA LAGUNA | × P<br>× P | la guía<br>emitida. |
| iendo volver a<br>rimirla o quardarla         | 12/2013                                | 10:55:28<br>19:38:00<br>19:24:21 | Venta<br>Venta          | Acopio<br>Acopio<br>Acopio | 4<br>3<br>3      | PASO DE LA LAGUNA<br>PASO DE LA LAGUNA<br>PASO DE LA LAGUNA | CRESPO<br>CRESPO<br>PASO DE LA LAGUNA  | x p<br>x p |                     |
| formato PDF para<br>primirla en otro          | 12/2013                                | 19.16.41<br>19.26.05             | Venta<br>Venta          | Acopio<br>Acopio           | 20<br>4          | PASO DE LA LAGUNA<br>PASO DE LA LAGUNA                      | PASO DE LA LAGUNA<br>CORRIENTES        | × P<br>E P |                     |
| po.                                           |                                        |                                  |                         |                            |                  |                                                             |                                        |            |                     |
|                                               |                                        |                                  |                         |                            |                  |                                                             |                                        |            |                     |

## Guías emitidas

En la siguiente pantalla se puede Re-imprimir o Guardar en formato PDF

| MINISTERIO DE PRODUCO                                                                                                    | Sistema Gestion<br>de Gulas                                                                                                    |
|----------------------------------------------------------------------------------------------------|----------------------------------------------------------------------------------------------------|
| Establecimiento DON CRISTORAL SRL Rensps: 0/00000000000<br>Inicio Stock/Marces Guia venta Guia compra Listados                          | Jueves 25 de Atria de 2015<br>Cambio clave di Desconectarse                                                                                                    |
| Consulta On - line de guias                                                                                                    | Volver 🐗                                                                                                    |
| DESDE DON CRISTOBAL SRL<br>Ruta / Ubicacion RUTA 11 - Km / Nro 34 Cod Postal (3100)<br>Localdad: ALDEA BRASILERA Provincia : ENTRE RIOS | HACIA DON CRISTOBAL SRL - Renspa Nro 07000000000<br>Ruta / Ubicacion: RUTA 11 - Km / Nro 34 Cod Postal (3100)<br>Localidad: ALDEA BRASILERA Provincia: ENTRE RIOS |
| FRIGORIFICO<br>Establecimiento Faenador<br>Gut.Nº<br>Localdad: Provincia:                                                               | SENASA<br>DT-e Nro 234                                                                                                    |
| Detaile de animales<br>Cantidut Especie Classificación Raza Marca                                                                       | Nro guie consultada 158 Centidad Total 4<br>Fecha emision 24/04/2013 17:17:42 Letrae (CUATRO)                                                                     |
| 4 Porcino Generico Otra 3323<br>4 Total Bovinos \$12.0                                                                                  |                                                                                                    |
| 4 Total Total Guia \$12.0                                                                                                    |                                                                                                    |
| Detaile de marcas                                                                                                    | IMPRIMIR                                                                                                    |
| 3323 ENTRE RIDS                                                                                                    | Permite Imprimir lo Permite<br>Guardar guía<br>emitida.                                                                                                    |

Manual de Usuario – Sistema Guias On – Line

# Guías de compra

| Establecimiento Don Cristobal SRL<br>Lista de Establecimientos Stock/Marcas Guia venta Guia compra List                                              | Miercoles et de Marzo de 201<br>tados Cambio clave 🔮 Desconectara                                                                   |
|----------------------------------------------------------------------------------------------------|----------------------------------------------------------------------------------------------------|
| Guia de compra - Detalle                                                                                                    | Volver 4                                                                                                    |
| Fecha Provincia 💌                                                                                                    |                                                                                                    |
| A Verificar datos B Cerra<br>Detalle de la Guir de Compra<br>Cantidad Especie Tamaño                                                                 | ar guia Anula guia                                                                                                    |
| uía se emitió<br>ónicamente y es procedente<br>., el sistema la cargará y la<br>ará en pantalla.<br>contrario, nosotros<br>nos detallar lo comprado. | <b>B</b><br>Una vez cargado el detalle de la<br>guía, tenemos que cerrarla. De<br>esta forma actualizamos nuestro<br><b>STOCK</b> . |
| Ministerio de la Produccion - Gobierno de Entra Rios -                                                                                               | 0                                                                                                    |

#### Listado de Guías de Compra

w.entrenios.gov.er/guia

En la siguiente pantalla se puede ver las guías . En el Nro. podremos ver más detalles, también se informa Fecha Compra, Localidad Provincia Procedencia y Fecha/Hora registro.

| blecimiento Don Cristobal SRL<br>de Establecimientos Stock/Marcas Guia venta Guia compra Listados              |                       | Miccoles 95 de Marco de 2013<br>Cambio clave O Desconectarse |
|----------------------------------------------------------------------------------------------------|-----------------------|--------------------------------------------------------------|
| Ļ                                                                                                    | istado Guias Compra   |                                                              |
| Nrs Gala Fecha compra                                                                                          | Localidad - Provincia | fecha / flora registro                                       |
| 86 14/02/2013 ENT                                                                                              | RE RIOS               | 27-02-2013 20 14:34                                          |
| Seleccionamos el Nro. de la<br>guía y vemos en detalle lo<br>cargado. Desde aquí, además<br>podremos anularla. |                       |                                                              |
| Winisterio de la Produccion - Gobierno de Entra Rios -<br>es/compres/detalle_guía_compra.phpTidguía=114        |                       | 0                                                            |